# 🔲 Kostenloses eBook

# LERNEN angular-ui-bootstrap

Free unaffiliated eBook created from **Stack Overflow contributors.** 

#angular-uibootstrap

# Inhaltsverzeichnis

| Über                                                           | 1 |
|----------------------------------------------------------------|---|
| Kapitel 1: Erste Schritte mit eckigen Ui-Bootstrap             | 2 |
| Bemerkungen                                                    | 2 |
| Examples                                                       | 2 |
| Installation oder Setup                                        | 2 |
| Kapitel 2: Verwenden von Symbolen aus dem Angular UI-Bootstrap | 4 |
| Einführung                                                     | 4 |
| Bemerkungen                                                    | 4 |
| Examples                                                       | 4 |
| Installation                                                   | 4 |
| Credits                                                        | 6 |

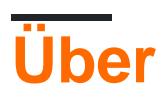

You can share this PDF with anyone you feel could benefit from it, downloaded the latest version from: angular-ui-bootstrap

It is an unofficial and free angular-ui-bootstrap ebook created for educational purposes. All the content is extracted from Stack Overflow Documentation, which is written by many hardworking individuals at Stack Overflow. It is neither affiliated with Stack Overflow nor official angular-ui-bootstrap.

The content is released under Creative Commons BY-SA, and the list of contributors to each chapter are provided in the credits section at the end of this book. Images may be copyright of their respective owners unless otherwise specified. All trademarks and registered trademarks are the property of their respective company owners.

Use the content presented in this book at your own risk; it is not guaranteed to be correct nor accurate, please send your feedback and corrections to info@zzzprojects.com

# Kapitel 1: Erste Schritte mit eckigen Ui-Bootstrap

### Bemerkungen

In diesem Abschnitt erhalten Sie einen Überblick über die Eigenschaften von angle-ui-bootstrap und warum ein Entwickler sie verwenden möchte.

Es sollte auch alle großen Themen innerhalb von angle-ui-bootstrap erwähnen und auf die verwandten Themen verweisen. Da die Dokumentation für angle-ui-bootstrap neu ist, müssen Sie möglicherweise erste Versionen dieser verwandten Themen erstellen.

### Examples

Installation oder Setup

Die offizielle Site von angle-ui-bootstrap ist hier .

Folgen Sie den Anweisungen unten. Die Liste der Dateien, die heruntergeladen werden sollen, befindet sich in diesem Link

Fügen Sie alle Referenzen in dieser Reihenfolge hinzu.

- 1. eckig.js
- 2. winkelanimation.js
- 3. ui-bootstrap-tpls-2.2.0.js (Referenz zu UI-Bootstrap)
- 4. eckig-sanitize.js

Hinweis:

• Es ist wichtig, dass alle oben genannten Skripts in der oben angegebenen Reihenfolge referenziert werden.

Hier sind ein paar CDN-Links, um auf diese Dateien zu verweisen

```
//ajax.googleapis.com/ajax/libs/angularjs/1.5.8/angular.js
//ajax.googleapis.com/ajax/libs/angularjs/1.5.8/angular-animate.js
//ajax.googleapis.com/ajax/libs/angularjs/1.5.8/angular-sanitize.js
//angular-ui.github.io/bootstrap/ui-bootstrap-tpls-2.2.0.js
```

#### Fügen Sie die Abhängigkeit für ui-bootstrap in Ihr Modul als ein

```
angular.module('myApp', ['ui.bootstrap']);
```

Ihr Modul ist so eingerichtet, dass es mit angle-ui-bootstrap funktioniert.

### Häufige Fehler:

### 1. [\$ injektor: modulerr]

Lösung:

- Stellen Sie sicher, dass Skriptdateien enthalten sind
- Für CDN-Referenzen müssen Sie das *II* vor dem Link einfügen, der entweder http oder https verwendet, um diese Skripts einzuschließen.

### 2. Komponente wird nicht angezeigt oder das Verhalten ist nicht wie erwartet.

Lösung:

• Stellen Sie sicher, dass die obligatorischen Einstellungen für die entsprechenden Direktiven in Ihrem Controller verfügbar sind.

Erste Schritte mit eckigen Ui-Bootstrap online lesen: https://riptutorial.com/de/angular-uibootstrap/topic/8018/erste-schritte-mit-eckigen-ui-bootstrap

# Kapitel 2: Verwenden von Symbolen aus dem Angular UI-Bootstrap

## Einführung

Mit dem Angular UI Bootstrap können Sie auf alle standardmäßigen Bootstrap-Symbole in Ihrer AngularJS-Anwendung zugreifen. In der Welt des Bootstraps werden diese Symbole normalerweise als *Glyphicons bezeichnet*. Wenn Sie diese Glyphicons mit Bedacht verwenden, können Sie Ihrer App schnell ein besseres Aussehen verleihen und eine gute Möglichkeit sein, Ihren Zeh in die Ui-Bootstrap-Bibliothek zu tauchen.

### Bemerkungen

Eine Liste aller verfügbaren Glyphikone finden Sie hier .

### Examples

Installation

Sie können hier auch der offiziellen Installationsanleitung folgen.

### Schritt 1) Holen Sie sich die Angular UI-Bootstrap-Bibliotheksdateien

über npm:

```
npm install angular-ui-bootstrap
```

#### über Laube:

bower install angular-bootstrap

### Schritt 2) Importieren Sie das Angular UI Bootstrap Module

angular.module('myModule', ['ui.bootstrap']);

#### Schritt 3) Verwenden Sie einige Symbole!

Sie können dann ein Symbol an einer beliebigen Stelle hinzufügen, indem Sie ein Tag erstellen (ja, das "i" ist die Abkürzung für icon) und ihm zwei Klassen geben: eine, die immer nur "Glyphicon" ist, und eine für das spezifische Glyphicon, das Sie verwenden möchten. Hier ist ein Beispiel:

```
<i class="glyphicon glyphicon-fire"></i>
```

Verwenden von Symbolen aus dem Angular UI-Bootstrap online lesen: https://riptutorial.com/de/angular-ui-bootstrap/topic/8866/verwenden-von-symbolen-aus-demangular-ui-bootstrap

# Credits

| S.<br>No | Kapitel                                                   | Contributors                   |
|----------|-----------------------------------------------------------|--------------------------------|
| 1        | Erste Schritte mit<br>eckigen Ui-Bootstrap                | Aravind, Community, JamesFranc |
| 2        | Verwenden von<br>Symbolen aus dem<br>Angular UI-Bootstrap | Jim                            |